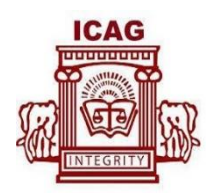

# STUDENT REGISTRATION MANAGEMENT SYSTEM USER MANUAL

### NEW STUDENT REGISTRATON

This registration process is for individuals who are yet to become ICAG students. i.e. individuals without studentship numbers.

- Visit <u>www.sms.icagh.com</u>
- Select "I have never registered" and click on the button *First time registration*

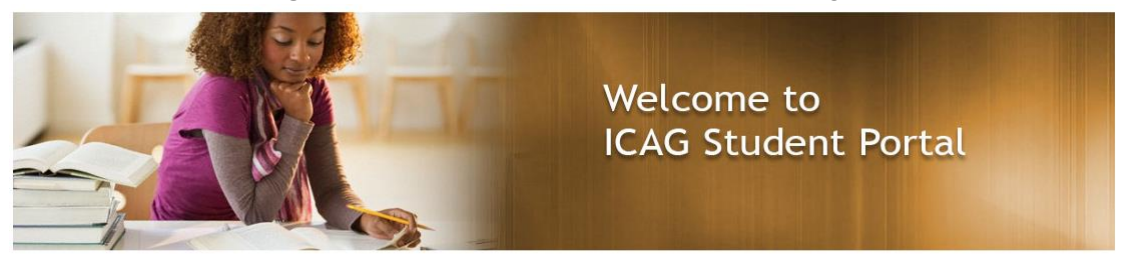

| I am an EXISTING St<br>No., but I have no                | tudent with a Student<br>t registered yet . |
|----------------------------------------------------------|---------------------------------------------|
| Please use your Student No. 1                            | to request for a new password               |
| & Request for                                            | New Password                                |
| I have registered<br>already, take me to login<br>screen | I have never registered                     |
| Login                                                    | First time registration                     |

• Complete Personal info, Address and Login Details

| Create an account & Apply           |
|-------------------------------------|
| Personal Info Address Login Details |
| Title *                             |
| Select One                          |
| Surname *                           |
| Othernames *                        |
| Gender *                            |
| Select One                          |
| Job title                           |
| Mobile No. *                        |
| Email Address *                     |
|                                     |

• Click on the **"Register"** button to complete the process

| Create an a         | ccount & | Apply         |
|---------------------|----------|---------------|
| Personal Info       | Address  | Login Details |
| Security Question * |          |               |
| Select One          |          | T             |
| Answer *            |          |               |
| Password *          |          |               |
| Repeat Password *   |          |               |
| << Previous         | Register |               |

• You should see this screen after clicking the "Register" button.

| ICAG | - DR. Y | TY TYT ( ) - Leve | el 1                    |                                               | <b>9</b> - |
|------|---------|-------------------|-------------------------|-----------------------------------------------|------------|
|      | Home    | Complete Bio Data | <b>VK</b><br>Transcript |                                               |            |
|      |         |                   | Ple                     | ease click here to complete your registration |            |
|      |         |                   |                         | Il Pending Bills                              |            |
|      |         |                   |                         |                                               |            |
|      |         |                   |                         | all Pending Exemptions                        |            |
|      |         |                   |                         | ad Passed Papers                              |            |
|      |         |                   |                         | l Exempted Papers                             |            |
|      |         |                   |                         |                                               |            |

Click on the word "click" in the statement **"Please click here to complete registration"** in order to complete the registration process

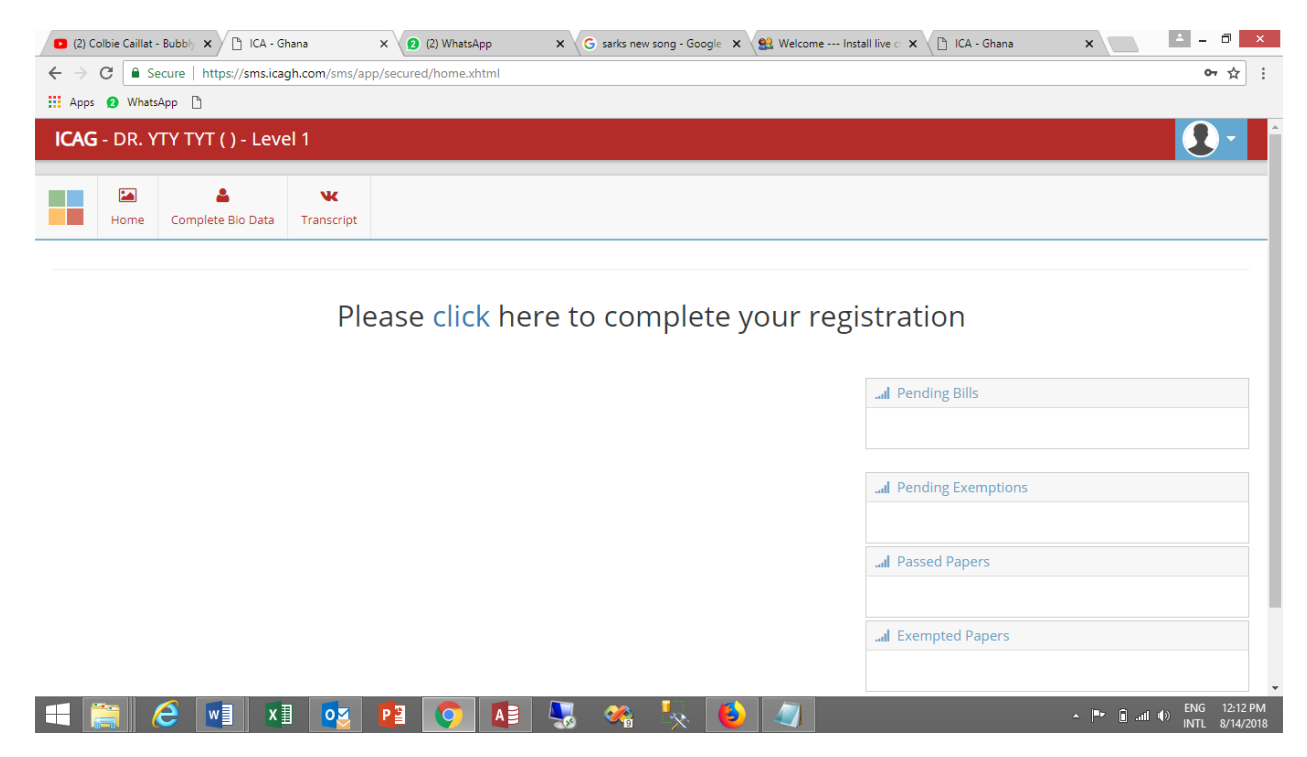

• Complete each required field under each tab and click on the **"SAVE BUTTON"** under each tab to save your entry.

| Home Comp                                             | olete Bio Data Transcript   |                               |                                                                         |                                   |                                                       |                    |
|-------------------------------------------------------|-----------------------------|-------------------------------|-------------------------------------------------------------------------|-----------------------------------|-------------------------------------------------------|--------------------|
| Complete Bio                                          | Data                        |                               |                                                                         |                                   |                                                       |                    |
| i) Account Type co                                    | nfirmed                     |                               |                                                                         |                                   |                                                       |                    |
|                                                       | Please complete each        | of the following ta<br>A subr | abs and click the <b>SAVE</b> button.<br>nission button will appear, wi | . A green check<br>hen you comple | <b>mark</b> will appear when yo<br><b>te the form</b> | u complete the tab |
| Personal Details 🗸                                    | Education / Certification 🗸 | Referees 🗸                    | Employment History 🗸                                                    | Picture 🗸                         | Confirm Account 🗸                                     |                    |
|                                                       |                             |                               |                                                                         |                                   |                                                       |                    |
| Studentship Category                                  | Professional                |                               |                                                                         |                                   |                                                       |                    |
| Studentship Category Please confirm your c Save       | Professional •              |                               |                                                                         |                                   |                                                       |                    |
| Studentship Category<br>Please confirm your o<br>Save | Professional +              |                               | Submit Appl<br>Click to apply for so                                    | ication                           |                                                       |                    |
| Studentship Category Please confirm your c Save       | current level Level 1 v     |                               | Submit Appl<br>Click to apply for so                                    | ication<br>cholarship             |                                                       |                    |

- A green check mark should appear on each tab indicating data was saved successfully.
- Click on the **"Submit Application"** button to complete your registration.

• A confirmation message would be sent to you after your application and admission has been approved by the **Students Services**.

#### EXISTING STUDENT REGISTRATON

This registration process is for individuals who are already ICAG students. i.e. individuals with studentship numbers.

• Visit <u>www.sms.icagh.com</u> Click on **"Request for new password"** 

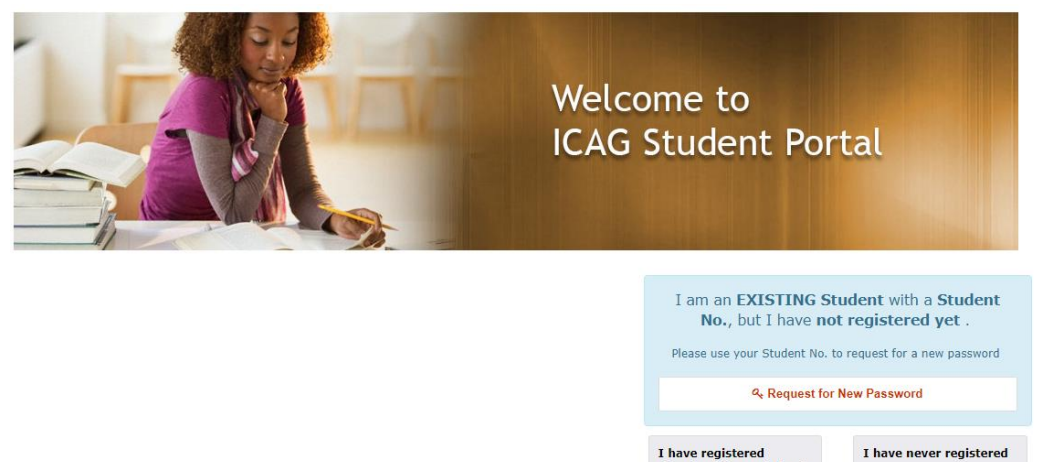

• Enter your students' number in the textbox below, click to confirm student's number.

already, take me to login

screen

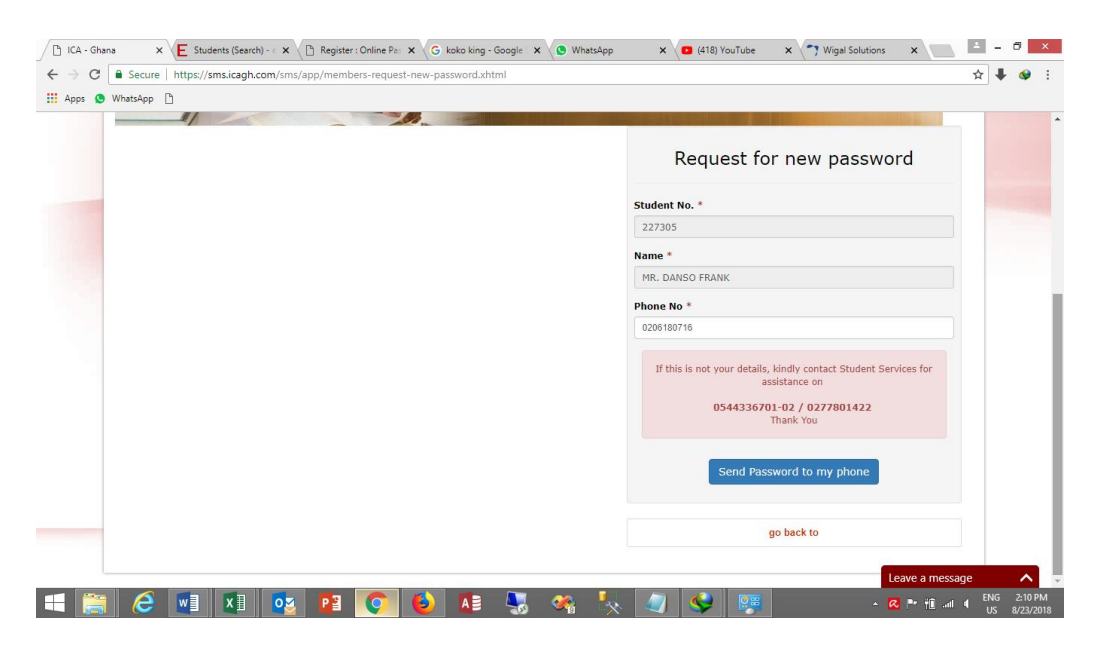

• The system would request for a password change before you can proceed. Enter your new password and confirm it.

|       | <b>B</b>          | æ                | $\wedge$     |            |             |              | vk         | (0)      |  |  |
|-------|-------------------|------------------|--------------|------------|-------------|--------------|------------|----------|--|--|
| Home  | Exam Registration | Authority to Sit | Exams Result | Exemptions | Scholarship | Exams Survey | Transcript | My Bills |  |  |
| Ple   | ase change you    | ir password to   | o proceed    |            |             |              |            |          |  |  |
| Email | Address           |                  |              |            |             |              |            |          |  |  |
| zealo | wdanso@yahoo.com  |                  |              |            |             |              |            |          |  |  |
| Name  |                   |                  |              |            |             |              |            |          |  |  |
| MR. D | ANSO FRANK        |                  |              |            |             |              |            |          |  |  |
|       | assword           |                  |              |            |             |              |            |          |  |  |
| New P |                   |                  |              |            |             |              |            |          |  |  |
| New P |                   |                  |              |            |             |              |            |          |  |  |

• Complete each required field under each tab and click on the **"SAVE BUTTON"** under each tab to save your entry.

|                       |                             |                               |                                                                 |                                  |                                             |              | Account Type confirmed |
|-----------------------|-----------------------------|-------------------------------|-----------------------------------------------------------------|----------------------------------|---------------------------------------------|--------------|------------------------|
| Lomplete Bio L        | Data                        |                               |                                                                 |                                  |                                             |              |                        |
| i Account Type cor    | firmed                      |                               |                                                                 |                                  |                                             |              |                        |
|                       | Please complete each        | of the following ta<br>A subn | bs and click the SAVE button.<br>hission button will appear, wh | A green check r<br>en you comple | nark will appear when you co<br>te the form | mplete the t | ab                     |
| Personal Details 🗸    | Education / Certification 🗸 | Referees 🗸                    | Employment History 🗸                                            | Picture 🖌                        | Confirm Account 🗸                           |              |                        |
| Studentship Category  | Professional •              |                               |                                                                 |                                  |                                             |              |                        |
| Please confirm your c | urrent level 1 •            |                               |                                                                 |                                  |                                             |              |                        |
| Save                  | $\backslash$                |                               |                                                                 |                                  |                                             |              |                        |
|                       | $\mathbf{A}$                |                               | Submit Apple                                                    | cation                           |                                             |              |                        |
|                       | $\langle \rangle$           |                               | Click to apply for sci                                          | holarship                        |                                             |              |                        |
|                       |                             |                               | ICAG 2018                                                       | 3                                |                                             |              |                        |

- A green check mark should appear on each tab indicating data was saved successfully.
- Click on the **"Submit Application Button"** to complete your registration.

- A confirmation message would be sent to you after your application and admission has been approved by Students Services.
- You should see this dashboard after you have received the notification and have logged into the system again.

| Home                                      | Exam Registration                                              | &<br>Authority to Sit | C<br>Exams Result    | Exemptions   | Scholarship         | k<br>Exams Survey | <b>W</b><br>Transcript | ()<br>My Bills          |
|-------------------------------------------|----------------------------------------------------------------|-----------------------|----------------------|--------------|---------------------|-------------------|------------------------|-------------------------|
|                                           | 0<br>Total Pape                                                | ers Written           | 0<br>Total Exempte   | ed Paper     | 0.00<br>Unpaid Fees |                   |                        | ad Pending Bills        |
|                                           |                                                                |                       |                      |              |                     |                   |                        | J Pending Exemptions    |
| xams No                                   | otifications                                                   |                       |                      |              |                     |                   | ^                      | am ration generic brans |
| xams No<br>gistration<br>1ly <b>0</b> Day | otifications<br>for MAY 2016 is in ses<br><mark>ys left</mark> | sion, and deadline    | e for registration i | s 14/08/2018 |                     |                   | ^                      | al Passed Papers        |

ICAG 2018

# EXAMINATION REGISTRATION

This registration process is for students who want to write the Institute's examination.

- Visit <u>www.sms.icagh.com</u>
- Login using your Students number / Email / phone number and Password
- Click on Exam registration

| Home                                      | Exam Registration                 | &<br>Authority to Sit | C<br>Exams Result                             | Exemptions                                   | Scholarship            | Line Survey                                                      | <b>W</b><br>Transcript | (0)<br>My Bills                                                                                                    |  |
|-------------------------------------------|-----------------------------------|-----------------------|-----------------------------------------------|----------------------------------------------|------------------------|------------------------------------------------------------------|------------------------|----------------------------------------------------------------------------------------------------|--|
|                                           | 0<br>Total Pape                   | ers Written           | 0<br>Total Exempte                            | ed Paper                                     | 0.00<br>Unpaid Fees    | ;                                                                |                        | al Pending Bills                                                                                                    |  |
| Exams No                                  | tifications                       |                       |                                               |                                              |                        |                                                                  | ^                      | al Pending Exemptions                                                                                                    |  |
| egistration f                             | or MAY 2016 is in ses<br>s left   | sion, and deadline    | for registration i                            | s <b>14/08/2018</b>                          |                        |                                                                  |                        | al Passed Papers                                                                                                    |  |
| 1                                         |                                   |                       |                                               |                                              |                        |                                                                  |                        | al Exempted Papers                                                                                                    |  |
|                                           |                                   |                       |                                               |                                              | ICAG 20                | 018                                                              |                        |                                                                                                    |  |
| <ul> <li>Cl</li> </ul>                    | ick on nev                        | w exams               | registra                                      | ation                                        | ICAG 20                | 018                                                              |                        |                                                                                                    |  |
| <ul> <li>Cl</li> <li>G - MR. J</li> </ul> | ick on nev                        | W exams               | registra                                      | ation                                        | ICAG 20                | 018                                                              |                        |                                                                                                    |  |
| Cl<br>G - MR. /<br>Home                   | AGBEMENYA E                       | W exams               | registra<br>014) - Level<br>A<br>Exams Result | ation<br>1                                   | ICAG 20                | D18                                                              | <b>K</b><br>Transcript | D<br>My Bills                                                                                                    |  |
| • Cl<br>G - MR. /<br>Home<br>am Reg       | AGBEMENYA EI<br>Exam Registration | W exams               | registra<br>014) - Level<br>A<br>Exams Result | ation<br>1<br>Exemptions                     | ICAG 20                | D18                                                              | <b>K</b><br>Transcript | TO<br>My Bills                                                                                                    |  |
| Cl   G - MR. /   Home   am Reg            | AGBEMENYA ER                      | W exams               | registra<br>014) - Level<br>A<br>Exams Result | 1<br>Exemptions                              | ICAG 20<br>Scholarship | 018<br>Exams Survey                                              | <b>K</b><br>Transcript | D<br>My Bills                                                                                                    |  |
| • Cl<br>G - MR. /<br>Home<br>am Reg       | AGBEMENYA EI<br>Exam Registration | W exams               | 014) - Level                                  | ation<br>1<br>Exemptions<br>Click for<br>You | ICAG 20<br>Scholarship | 018<br>A<br>Exams Survey<br>ms Registrations                     | <b>K</b><br>Transcript | Territoria de la constancia de la constancia de la consta |  |
| • Cl<br>G - MR. /<br>Home<br>am Reg       | AGBEMENYA EI                      | W EXAMS               | registra<br>014) - Level<br>A<br>Exams Result | ation<br>1<br>Exemptions<br>Click for<br>You | ICAG 20<br>Scholarship | 018<br>Exams Survey<br>ms Registrations<br>egistrations<br>Actio | <b>K</b><br>Transcript | Teyments                                                                                                    |  |

NB: Exams registration is done once per diet. So read and choose carefully before you begin.

• Select a Diet, choose a Level and select your preferred Center

| ICAG | - MR. / | AGBEMENYA EI      | LORM ( 1000                                                                                  | 014) - Level                                                                         | 1                                                                                     |                                                                                  |                                                                                                    |                                                                       |                          |                    |   | - |
|------|---------|-------------------|----------------------------------------------------------------------------------------------|--------------------------------------------------------------------------------------|---------------------------------------------------------------------------------------|----------------------------------------------------------------------------------|----------------------------------------------------------------------------------------------------|-----------------------------------------------------------------------|--------------------------|--------------------|---|---|
|      | Home    | Exam Registration | &<br>Authority to Sit                                                                        | لَ<br>Exams Result                                                                   | Exemptions                                                                            | <b>Scholarship</b>                                                               | Line Survey                                                                                        | <b>VK</b><br>Transcript                                               | (D)<br>My Bills          |                    |   |   |
| Exa  | m Reg   | istration         |                                                                                              |                                                                                      |                                                                                       |                                                                                  |                                                                                                    |                                                                       |                          |                    |   |   |
|      |         |                   |                                                                                              |                                                                                      | You can r                                                                             | egister for this                                                                 | exams only once                                                                                    |                                                                       |                          |                    |   |   |
|      |         |                   |                                                                                              |                                                                                      | Select Exam di                                                                        | et to register *                                                                 | Select One                                                                                         | -                                                                     |                          |                    |   |   |
|      |         |                   |                                                                                              |                                                                                      | Select your Cu                                                                        | rrent Level *                                                                    | Select One                                                                                         |                                                                       |                          |                    |   |   |
|      |         |                   |                                                                                              |                                                                                      | Select your pre                                                                       | ferred Centre *                                                                  | - Select One                                                                                       | -                                                                     |                          |                    |   |   |
|      |         | 1<br>2<br>3<br>4  | . That, Level 1 canı<br>2. That, Level 2 canı<br>3. That, no candida<br>1. That, no candidal | didate with only o<br>didate who has o<br>te can write a leve<br>te can write a leve | WR<br>one paper left ca<br>nly one paper ta<br>el 3 paper if he/<br>el 3 paper if he/ | ITING ACROSS and a maxim<br>o complete the<br>she has not wri<br>she has more ti | ALL LEVELS<br>hum of 4 papers ir<br>level (if so desire)<br>itten and passed a<br>han one paper to | n level 2;<br>can write it to<br>all level 1 pape<br>write in level 2 | gether with<br>rs;<br>2; | all level 3 Papers | ï |   |

• Select the subjects to register and wait for them to be added to the list on the right

|                                                         |                                               |                                                |                                                                                                    | Select Exa<br>Select voi                                                | am diet to reg<br>ur Current Lev                                   | Ister * MAY 2016                                                                                                    | Special Quantitation<br>Paper added to yo<br>subjects           | ve Technique<br>ur exam |
|---------------------------------------------------------|-----------------------------------------------|------------------------------------------------|----------------------------------------------------------------------------------------------------|-------------------------------------------------------------------------|--------------------------------------------------------------------|----------------------------------------------------------------------------------------------------|-----------------------------------------------------------------|-------------------------|
|                                                         |                                               |                                                |                                                                                                    | Select you                                                              | ur pierreu c                                                       | entre                                                                                                    |                                                                 |                         |
|                                                         |                                               |                                                |                                                                                                    |                                                                         |                                                                    |                                                                                                    |                                                                 |                         |
|                                                         |                                               |                                                | <ol> <li>That, Level 1 candidate with</li> <li>That, Level 2 candidate who</li> <li>That, no candidate can write</li> <li>That, no candidate can write</li> </ol> | only one paper<br>has only one pa<br>a level 3 paper<br>a level 3 paper | left can add a<br>aper to comple<br>if he/she has<br>if he/she has | maximum of 4 papers in level 2;<br>te the level is o desire) can write it together with all level<br>not written and isseed all level 1 papers;<br>more than one paper to write in level 2; | 3 Papers;                                                       |                         |
| ase selec                                               | t your c                                      | hoice                                          |                                                                                                    |                                                                         |                                                                    | Your selected subjects                                                                                                    |                                                                 |                         |
| ase selec                                               | t your c                                      | hoice                                          |                                                                                                    |                                                                         |                                                                    | Your selected subjects                                                                                                    | Exams Fees                                                      | Remove                  |
| ase selec<br>Your Level                                 | t your c<br>Subject -                         | hoice<br>( Level 1)                            | Other Subjects                                                                                                    |                                                                         |                                                                    | Your selected subjects Subject Name Business & Corporate Law                                                                                                    | Exams Fees<br>0.10                                              | Remove                  |
| ase selec<br>Your Level :<br>Code                       | t your c<br>Subject -<br>Level                | hoice<br>( Level 1)                            | Other Subjects<br>Subject Name                                                                                                    | Exams<br>Fees                                                           | Add                                                                | Your selected subjects<br>Subject Name<br>Business & Corporate Law<br>Special Quantitative Techniques Paper                                                                                 | Exams Fees<br>0.10<br>0.10                                      | Remove<br>To<br>To      |
| ase selec<br>four Level :<br>Code<br>L1.3 BCL           | t your c<br>Subject -<br>Level                | :hoice<br>( Level 1)<br>Business               | Other Subjects Subject Name & Corporate Law                                                                                                    | Exams<br>Fees<br>0.10                                                   | Add                                                                | Your selected subjects<br>Subject Name<br>Business & Corporate Law<br>Special Quantitative Techniques Paper                                                                                 | Exams Fees 0.10 0.10 Totals: 0.20                               | Remove<br>T             |
| ase select<br>four Level 3<br>Code<br>L1.3 BCL<br>SPQTE | t your c<br>Subject -<br>Level<br>1<br>1      | :hoice<br>( Level 1)<br>Business<br>Special C  | Other Subjects Subject Name & Corporate Law Quantitative Techniques Paper                                                                                         | Exams<br>Fees<br>0.10<br>0.10                                           | Add<br>register<br>register                                        | Your selected subjects Subject Name Business & Corporate Law Special Quantitative Techniques Paper Registraton Date 14/08/2018                                                              | Exams Fees           0.10           0.10           Totals: 0.20 | Remove<br>ë             |
| Code<br>L1.3 BCL<br>SPQTE<br>P1BIS                      | t your c<br>Subject -<br>Level<br>1<br>1<br>1 | (Level 1)<br>Business<br>Special C<br>Business | Other Subjects Subject Name & Corporate Law Quantitative Techniques Paper Information Systems(1.4)                                                                | Exams<br>Fees<br>0.10<br>0.10<br>0.10                                   | Add<br>register<br>register<br>register                            | Your selected subjects Subject Name Business & Corporate Law Special Quantitative Techniques Paper Registraton Date 14/08/2018                                                              | Exams Fees 0.10 0.10 Totals: 0.20                               | Remove<br>উ<br>উ        |

• Click on the checkbox to agree to the declaration. The **'Submit Registration'** button would only be enabled when the checkbox is ticked. Click to submit your application after you have than that.

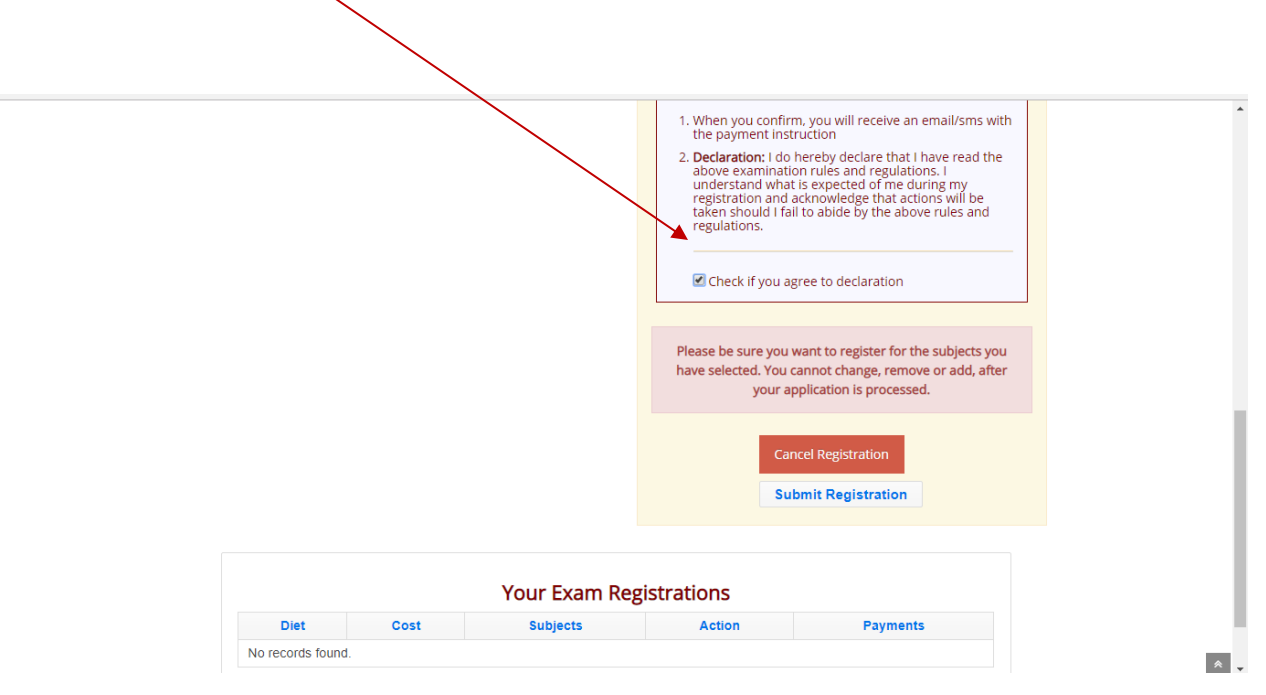

• After submitting your registration, you have the option to either cancel the registration or click to pay for it. The screenshot below shows a level 3 student registration.

NB: For level 3 students and those with scholarship, their applications would have to go through an approval process by the exams department before registration is completed.

| Image: State Stration       Image: State State Sta | d-DR.                | MENSAH PATE                                    | ICK .O ( 10                            | 00001             | 0) - Level 3                       | 3                                                               |                            |                                                                                                    |                        |          |        |   |                                                                           |
|----------------------------------------------------------------------------------------------------|----------------------|------------------------------------------------|----------------------------------------|-------------------|------------------------------------|-----------------------------------------------------------------|----------------------------|----------------------------------------------------------------------------------------------------|------------------------|----------|--------|---|---------------------------------------------------------------------------|
| You will be notified by Email and SMS as soon as your registration is approved, to enable you pay for the exam         Click for new Exams Registration         Your Exam Registration         Diet       Cost       Subjects       Action       Payments         Diet       Cost       Subjects       Action       Payments         MAY 2016       0.30       Cancel       Click to Pay       Pending Approval                                                                                                    | Home                 | Exam Registration                              | &<br>Authority t                       | o Sit             | ے<br>Exams Result                  | Exemptions S                                                    | Scholarship                | LEXAMS Survey                                                                                                    | <b>X</b><br>Transcript | My Bills |        |   | Your Application to write the<br>Institute Final Exam is under<br>review. |
| Your Application to write the Institute Final Exam is under review.       Teglistration is approved, to enable you pay for the exam         You will be notified by Email and SMS as soon as your registration is approved, to enable you pay for the exam       Click for new Exams Registration         Click for new Exams Registration       Action       Payments       Status         Diet       Cost       Subjects       Action       Payments       Status         MAY 2016       0.30       1. Taxation & Fiscal Policy       Cancel       Click to Pay       Pending Approval                                                                                                    | am Re                | gistration                                     |                                        |                   |                                    |                                                                 |                            |                                                                                                    |                        |          |        | • | You will be notified by Email<br>and SMS as soon as your                  |
| Click for new Exams Registration         Your Exam Registrations         Diet       Cost       Subjects       Action       Payments       Status         Diet       Cost       Subjects       Action       Payments       Status         MAY 2016       0.30       Cancel       Click to Pay       Pending Approval                                                                                                    |                      |                                                |                                        |                   |                                    |                                                                 |                            |                                                                                                    |                        |          | _      |   | registration is approved, to                                              |
| Diet         Cost         Subjects         Action         Payments         Status           MAY 2016         0.30         I. Taxation & Fiscal Policy<br>2. Corporate Reporting<br>3. Advanced Fianacial Management         Cancel         Click to Pay         Pending Approval                                                                                                    | Your App<br>You will | blication to write the<br>be notified by Email | Institute Fina<br>and SMS as s         | l Exam<br>soon as | is under reviev<br>your registrati | v.<br>on is approved, to<br>Click for ne                        | to enable you<br>new Exam  | pay for the exams Registratio                                                                                                    | n                      |          |        |   | enable you pay for the exam                                               |
| MAY 2016 0.30 1. Taxation & Fiscal Policy<br>2. Corporate Reporting<br>3. Advanced Fisnacial Management                                                                                                    | Your App<br>You will | olication to write the be notified by Email    | Institute Fina<br>and SMS as s         | I Exam<br>oon as  | is under reviev<br>your registrati | v.<br>on is approved, to<br>Click for no<br>Your Ex             | io enable you<br>new Exami | pay for the exar<br>s Registratio<br>istrations                                                                                                    | n                      |          |        |   |                                                                           |
|                                                                                                    | Your App<br>You will | olication to write the be notified by Email    | Institute Fina<br>and SMS as s<br>Diet | Cost              | is under reviev<br>your registrati | v.<br>on is approved, to<br>Click for no<br>Your Ex<br>Subjects | e enable you<br>new Exam   | pay for the example of the example of the example o | n<br>Payment:          |          | Status | 5 |                                                                           |

• The same rule applies to a level 2 student who wishes to write across level by choosing a level 3 paper in addition. The exams department would have to approve the registration before it can be completed.

## PAYMENT PROCEDURE

- Clicking on the button "click to pay" brings you to this page to complete the payment process.
- Select the payment mode you choose to pay with.

| 🗅 ICA - 0                                                        | Ghana                                                | × 😫 MyLive               | Chat Console 🗙 🕻     | WhatsApp                   | ×                                           |                |                    |              |                        |                 |          | ≛ _ ₫ ×                       |
|------------------------------------------------------------------|------------------------------------------------------|--------------------------|----------------------|----------------------------|---------------------------------------------|----------------|--------------------|--------------|------------------------|-----------------|----------|-------------------------------|
| $\leftrightarrow \rightarrow$ (                                  | C 🔒 Se                                               | ecure   https://sms.ica  | gh.com/sms/app/secur | ed/pay-bill.xhtml?b        | oill=d60455f3a10a                           | 4e60b45f1876eo | :46aa2a            |              |                        |                 |          | ☆ 🖡 🗇 :                       |
| Apps                                                             | 🕒 Whats                                              | App 🗋                    |                      |                            |                                             |                |                    |              |                        |                 |          |                               |
| ICAG                                                             | - DR. T                                              | EYE DAVID ( 10           | 00003) - Level 1     |                            |                                             |                |                    |              |                        |                 |          | <b>9</b> -                    |
|                                                                  | Home                                                 | Landon Complete Bio Data | Exam Registration    | &<br>Authority to Sit      | ل<br>Exams Result                           | Exemptions     | <b>Scholarship</b> | Exams Survey | <b>W</b><br>Transcript | (D)<br>My Bills |          |                               |
| Payl                                                             | Bill                                                 |                          |                      |                            | -                                           |                |                    |              |                        |                 | 1        |                               |
| How do                                                           | uou waat                                             | to pay 2 *               |                      | Bill I<br>Bill A<br>Bill M | nfo Exemption<br>Amount 1.00<br>No. 1107180 | Bill to Pay    | es(100003_EXM      | PT)          |                        |                 |          |                               |
| Select                                                           | One                                                  | to pay : "               |                      | <b>v</b>                   |                                             |                |                    |              |                        |                 |          |                               |
| Select<br>Visa/Mas<br>Pay at Ba<br>MTN Mo<br>Tigo Cas<br>Vodafon | One<br>ster Card<br>ank<br>bile Money<br>h<br>e Cash | ,                        |                      |                            |                                             |                |                    |              |                        |                 |          |                               |
|                                                                  |                                                      |                          |                      |                            |                                             | ICAG 2018      |                    |              |                        |                 | Chat now |                               |
| 4                                                                | <b>;</b> (                                           | 🤶 💌 x                    | I oz PI              | 0                          |                                             | 3 🦓            | *                  |              |                        |                 |          | ENG 5:41 AM<br>INTL 8/20/2018 |

• Enter your phone number and click on "Confirm Payment"

| 🕒 ICA - Ghana 🛛 🗙 😫 MyLiveChat Console 🗙 😒 WhatsApp              | ×                                                  | <b>A</b> | - 0             | ×              |
|------------------------------------------------------------------|----------------------------------------------------|----------|-----------------|----------------|
| ← → C   Secure   https://sms.icagh.com/sms/app/secured/pay-bill. | html?bill=d60455f3a10a4e60b45f1876ec46aa2a         | ☆ ·      | <b>↓</b> ≪      | • E            |
| III Apps 😒 WhatsApp 🗋                                            |                                                    |          |                 |                |
|                                                                  |                                                    |          |                 |                |
|                                                                  |                                                    |          |                 |                |
|                                                                  | Bill to Pay                                        |          |                 |                |
|                                                                  | Bill Info Exemption Application Fees(100003_EXMPT) |          |                 |                |
|                                                                  | Bill Amount 1.00                                   |          |                 |                |
|                                                                  | Bill No. 1107180002                                |          |                 |                |
|                                                                  |                                                    |          |                 |                |
| How do you want to pay ? *                                       |                                                    |          |                 | - 1            |
| MTN Mobile Money                                                 | Ŷ                                                  |          |                 | - 1            |
| Mobile Money Phone No.                                           |                                                    |          |                 | - 1            |
| 024059616                                                        | 66                                                 |          |                 | - 1            |
| Amount Pavable                                                   |                                                    |          |                 | - 1            |
|                                                                  |                                                    |          |                 | - 1            |
| 1.0                                                              |                                                    |          |                 | - 1            |
| Confirm Daymont                                                  |                                                    |          |                 | - 1            |
| Commission                                                       |                                                    |          |                 | - 1            |
|                                                                  |                                                    |          |                 | - 1            |
|                                                                  | Mobile Money                                       |          |                 | - 1            |
|                                                                  | Chat now                                           |          | 1               |                |
| 🚛 🚞 🥭 💵 x1 🚥 📭 📀                                                 | 🕹 \Lambda 💀 🗞 🗽 - 🕰 🕨 🖬 🗤                          |          | 5 5:4<br>L 8/20 | 5 AM<br>0/2018 |

• Click on initiate payment

|                            | - Ghana   | × 😫 MyLive              | Chat Console 🛛 🗙 🤇   | WhatsApp                             | ×            |                                         |             |                |            |          |          | <u> </u> | ð ×       |
|----------------------------|-----------|-------------------------|----------------------|--------------------------------------|--------------|-----------------------------------------|-------------|----------------|------------|----------|----------|----------|-----------|
| $\leftarrow \ \Rightarrow$ | C 🔒 s     | ecure   https://sms.ica | gh.com/sms/app/secur | ed/pay-bill.xhtml                    |              |                                         |             |                |            |          |          | ☆₹       | 🛛 i       |
| Apps                       | 😒 What    | sApp 🗋                  |                      |                                      |              |                                         |             |                |            |          |          |          |           |
| ICAG                       | i - DR. 1 | TEYE DAVID ( 10         | 0003) - Level 1      |                                      |              |                                         |             |                |            |          |          | 2        | ) -       |
|                            |           | 4                       | Ê                    | &                                    | ¢            |                                         | R           |                | w          | 0        |          |          |           |
|                            | Home      | Complete Bio Data       | Exam Registration    | Authority to Sit                     | Exams Result | Exemptions                              | Scholarship | Exams Survey   | Transcript | My Bills |          |          |           |
| Pay                        | Bill      |                         |                      |                                      |              |                                         |             |                |            |          |          |          |           |
|                            |           |                         |                      |                                      |              |                                         |             |                |            |          |          |          |           |
|                            |           | l l                     | Please click of t    | the <b>initiate P</b>                | ayment but   | LLON and TO                             | now the ste | eps below o    | n your pri | one      |          |          |           |
|                            |           |                         | _                    |                                      | _            |                                         |             |                |            |          |          |          | - 1       |
|                            |           |                         |                      | Cancel                               |              |                                         | In          | iitiate Paymer | nt         |          |          |          | - 1       |
|                            |           |                         |                      | Form of Pay<br>Mobile No:<br>Amount: | yment:       | MTN Mobile Mo<br>0240596166<br>GHS 1.00 | oney        |                |            |          |          |          |           |
|                            | 17mm      |                         |                      |                                      | MTN          |                                         |             |                |            |          | Chat now | ENG      | SAE AM    |
|                            |           | C 🛯 🕹                   |                      | <b>Q</b>                             |              | s 🥐                                     | X           |                |            |          | 🕨 🖻 🍢 🚺  | INTL     | 8/20/2018 |

• Follow the guide below to complete the payment.

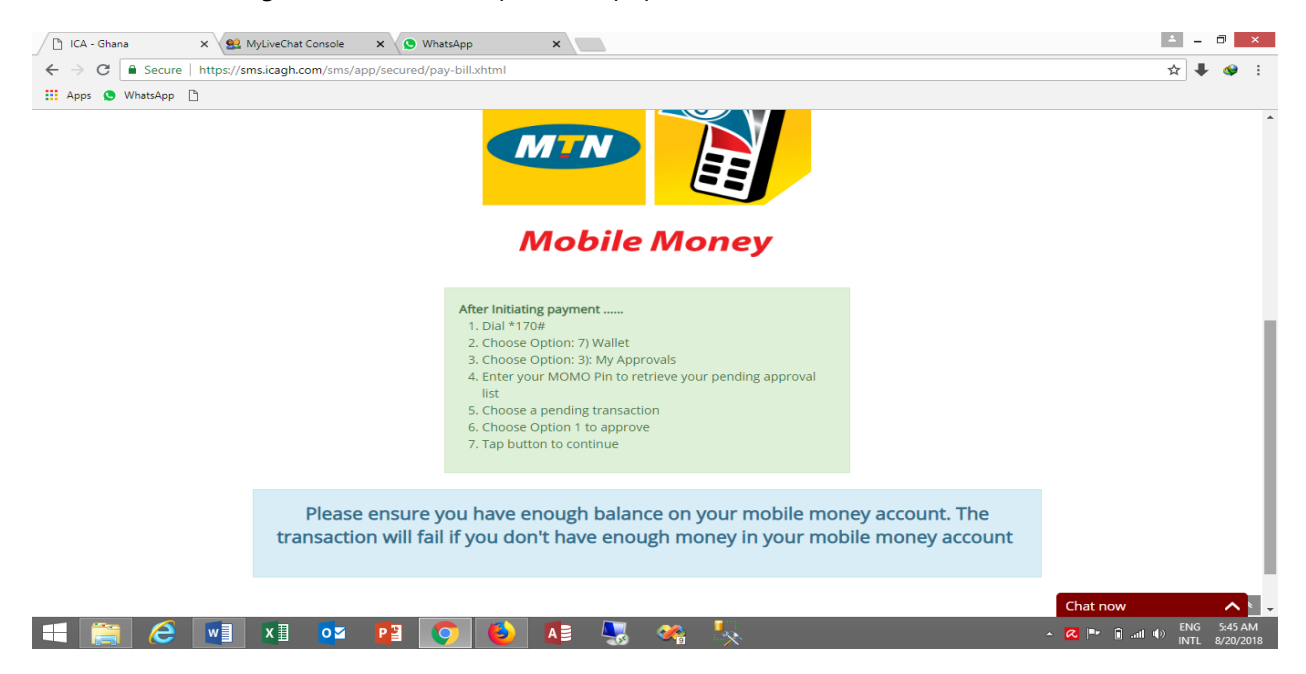

• After you have completed the process on your phone, wait till you receive a confirmation message of the transaction from MTN or the other supported telco's before you click on the **"Update Payment Status"** button

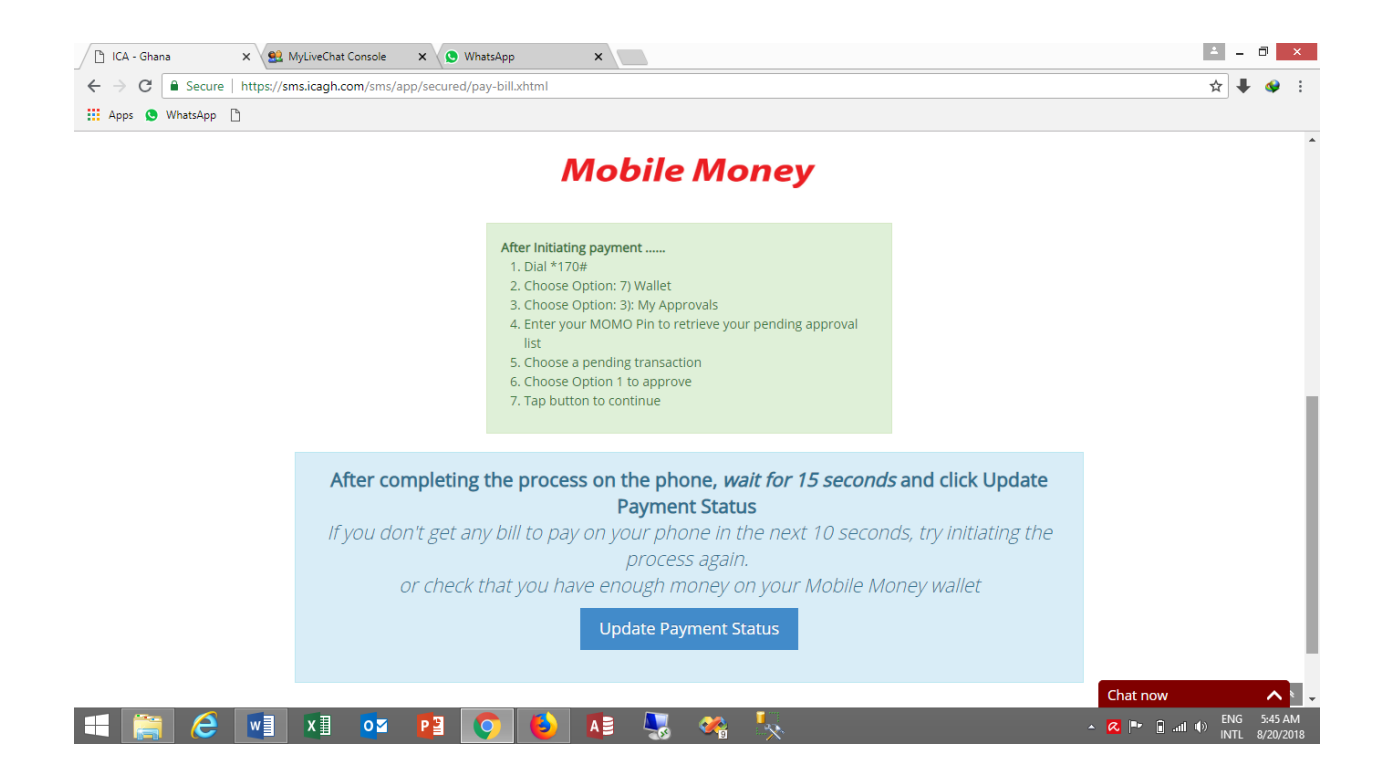

- **NB:** Always remember to wait till you receive a confirmation message from MTN or the other supported telco's before you click on the **"Update Payment Status"** button.
- You should see a "Bill Paid" popup after the Update Payment Status button is clicked.

|               | EYE DAVID ( 10       | 0003) - Level 1        |                          |                        |                        |             |          |                  | Bill Paid       |      |          |  |
|---------------|----------------------|------------------------|--------------------------|------------------------|------------------------|-------------|----------|------------------|-----------------|------|----------|--|
| Home          | Lomplete Bio Data    | Exam Registration      | 🚓<br>Authority to Sit    | ↓<br>Exams Result      | Exemptions             | Scholarship | Exams Su | rvey Transcript  | (D)<br>My Bills |      |          |  |
| Bill Paid     |                      |                        |                          |                        |                        |             |          |                  |                 |      |          |  |
|               | 0<br>Total Papers    | s Written              | 6<br>Fotal Exempted Pape | er 0 5.0               | ) <b>0</b><br>aid Fees |             |          | I Pending Bills  | tion            | 5.00 | Click to |  |
| Exams No      | tifications          |                        |                          |                        |                        |             |          | Fees(100003_EXMI | (T)             | 5.00 | Pay      |  |
| egistration f | or SEPTEMBER 2018 is | s in session, and dead | line for registratior    | n is <b>31/08/2018</b> |                        |             |          | I Pending Exem   | ptions          |      |          |  |
| -             | 1.6                  |                        | -                        |                        |                        |             |          |                  |                 |      |          |  |